## Fastgør sikker fjernelse af hardware på proceslinjen.

| ♀ indstillinger for proceslinjen - Se fle                                                                                                    | Begynd med at skrive<br>"Proceslinjen" i<br>søgefeltet, det med<br>— luppen.                                                                              |
|----------------------------------------------------------------------------------------------------|----------------------------------------------------------------------------------------------------|
| 🔍 er for proceslinjen 📜 🧿 彈 👼 💶 🔹                                                                                                    |                                                                                                    |
| Bedste match                                                                                                    | l det næste billede som<br>vises, klik på Bedste<br>match, "Indstillinger for<br>proceslinjen", et<br>vilkårligt sted. Og der<br>kommer nu en ny<br>menu. |
| Indstillinger for proceslinjen<br>Systemindstillinger                                                                                                    |                                                                                                    |
| Andre proceslinje-ikoner<br>Vis eller skjul yderligere proceslinje-ikoner                                                                                      | Ý                                                                                                    |
| Andre proceslinje-ikoner<br>Vis eller skjul yderligere proceslinje-ikoner<br>Menuen Skjult ikon<br>Du kan få adgang til ikoner, der er slået fra, i denne menu | l den menu som vises<br>skal I vælge den næst<br>nederste. Som hedder<br>"Andre proceslinje<br>ikoner". Klik på den lille<br>pil som vender nedad.        |
| Sikker fjernelse af hardware og udskubning af medier                                                                                                    | Slået til 🛛 🔍                                                                                                    |

Hvis "Sikker fjernelse af hardware og udskubning af medier", ikke er slået til ligesom min, så gør det. Ikonen vises herefter synligt på proceslinjen.

Jørgen Hollænder Jensen © Skovgades Datastue

🔽 Windows Security notification icon

Redigering af proceslinjen Version I – december 2023 Slået til 🛛 🔍